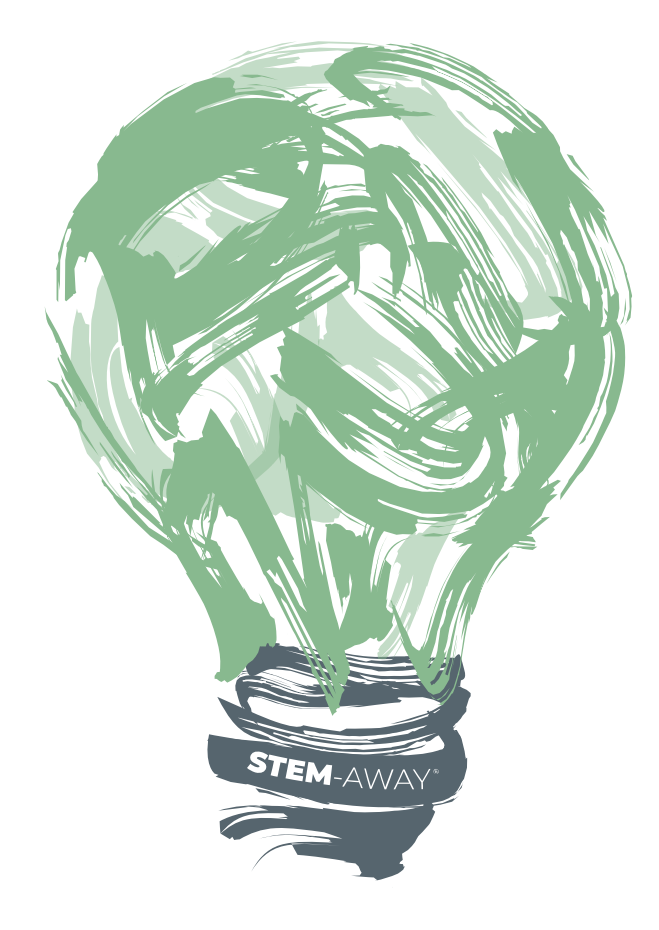

# STEM-Away GitHub Gist

Creating a project repository

## Go to https://github.com/mentorchains

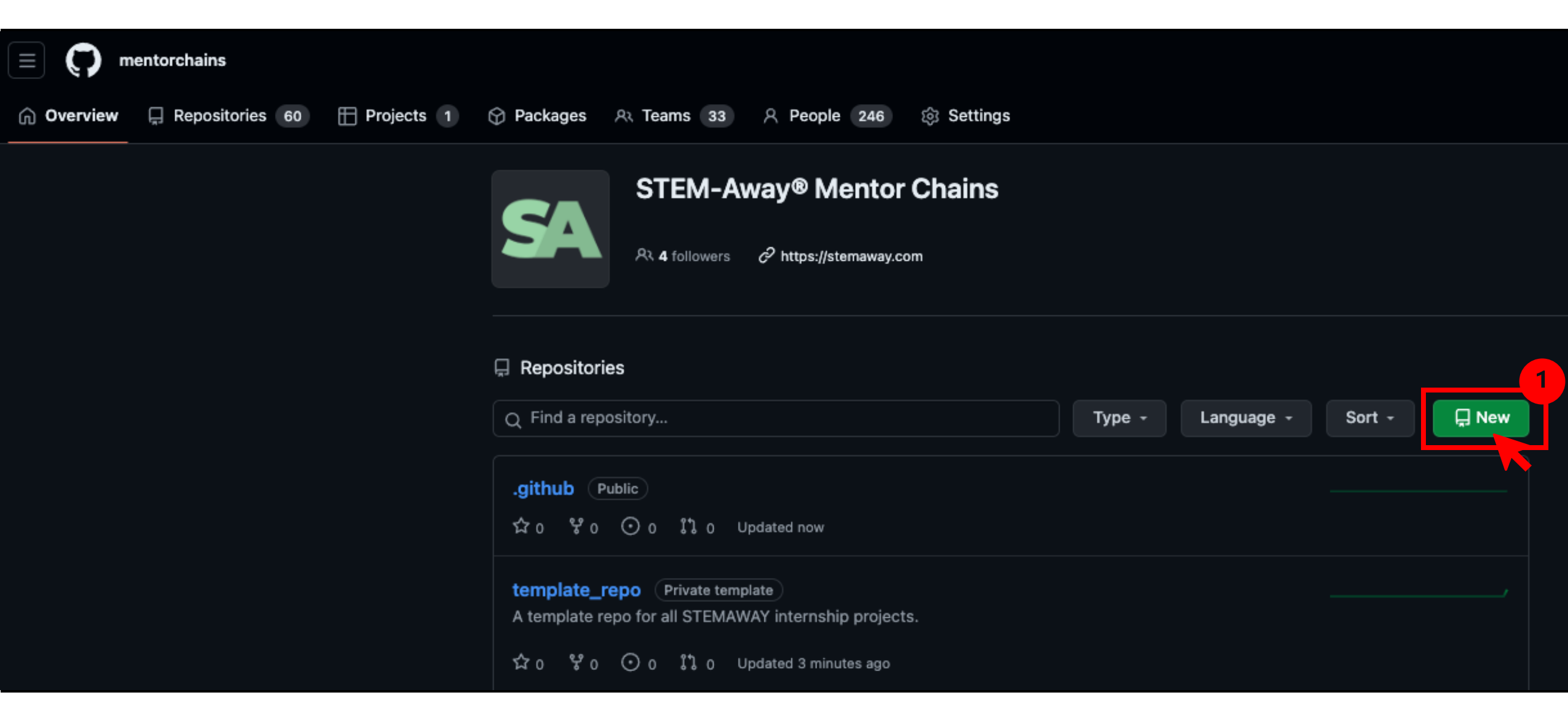

#### Create a new repository

A repository contains all project files, including the revision history. Already have a project repository elsewhere? <u>Import a repository</u>.

#### Required fields are marked with an asterisk (\*).

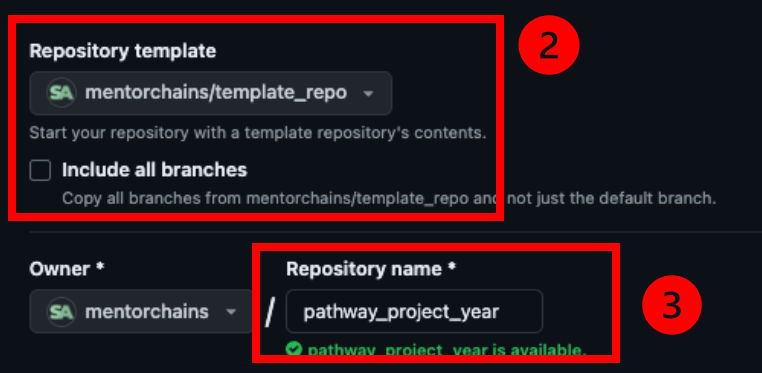

2 – Select this template from dropdown and leave the Include all branches option unchecked.

3 – Provide repo name in this format. For example, BI\_KG\_2024 or BI-ML\_KG\_2024

5

Create repository

Great repository names are short and memorable. Need inspiration? How about refactored-carnival ?

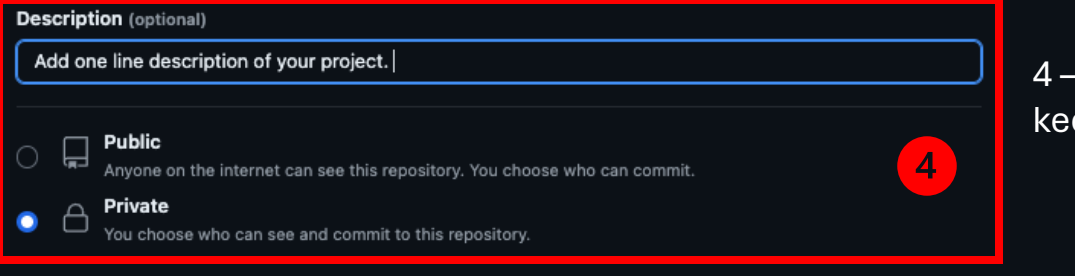

(i) You are creating a private repository in the mentorchains organization.

4 – Provide repo description and keep repository private initially.

Wait for a few seconds repo generation using template

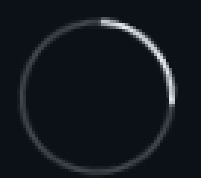

# Generating your repository...

It should only take a few seconds.

🙄 Refresh

💭 🐵 2024 GitHub, Inc. Terms Privacy Security Status Docs Contact Manage cookies Do not share my personal information

### mentorchains / pathway\_project\_year 🛆

#### <> Code 💿 Issues 📫 Pull requests 🕟 Actions 🖽 Projects 🕕 Security 🖂 Insights 🕸 Settings

|                                                                                                    | generated from mentorchains/template_repo       | 7 – Clone and develop                     | S Edit Pins - O watch 1  | ♥ Fork 0 ♥ ☆ Star 0                                                            |
|----------------------------------------------------------------------------------------------------|-------------------------------------------------|-------------------------------------------|--------------------------|--------------------------------------------------------------------------------|
| 6                                                                                                    | 양 main 👻 위 Branch 📀 0 Tags                      | locally or use a codesp<br>Q Go to file t | Add file V Code V        | About                                                                          |
| 6 – Check next slide on<br>branch creating and pushing<br>code<br>8 – Read instructions to edit<br>this template. | Samuelbharti Initial commit                     |                                           | d51f7ca · now 🕚 1 Commit | <ul> <li>Add one line description of your project</li> <li> □ Readme</li></ul> |
|                                                                                                    | .github/workflows                               | Initial commit                            | now                      |                                                                                |
|                                                                                                    | Configs                                         | Initial commit                            | now                      |                                                                                |
|                                                                                                    | 🖿 data                                          | Initial commit                            | now                      |                                                                                |
|                                                                                                    | docs                                            | Initial commit                            | now                      | 양 0 forks                                                                      |
|                                                                                                    | models                                          | Initial commit                            | now                      | Releases<br>No releases published<br>Create a new release                      |
|                                                                                                    | 🖿 notebook                                      | Initial commit                            | now                      |                                                                                |
|                                                                                                    | src                                             | Initial commit                            | now                      |                                                                                |
|                                                                                                    | 🕒 .gitignore                                    | Initial commit                            | now                      | Packages                                                                       |
|                                                                                                    | CHANGELOG.md                                    | Initial commit                            | now                      | No packages published<br>Publish your first package                            |
|                                                                                                    | 🖰 README.md                                     | Initial commit                            | now                      |                                                                                |
|                                                                                                    |                                                 |                                           | ₽ i≡                     |                                                                                |
|                                                                                                    | STEM-AWAY Repository Template [Edit this title] |                                           |                          |                                                                                |
|                                                                                                    | Add description of the project here.            |                                           |                          |                                                                                |

ŝ

## Creating branches and working with as a Team.

- Don't work directly in the Main branch, it's for production/deployment]
- If only one person is pushing code to that repo, create a dev branch, compile code from everyone, and push there.
- If multiple people are pushing code create a dev branch and other branches with your name. The lead can pull the code from other branches and merge in dev.

## Next Steps?

- Project showcase and documentation.
  - Check gist on how to use pre-built website from template repo and create a fully customizable and publishable project website for final showcase.